# Aktualizace nápovědy na obrazovce

Společnost Philips se snaží neustále zdokonalovat své výrobky. Abyste zajistili, že je nápověda na obrazovce aktuální a obsahuje nejnovější informace, aktualizujte své domácí kino na nejnovější verzi nápovědy na obrazovce.

Nejnovější verzi nápovědy na obrazovce si můžete stáhnout z webové stránky www.philips.com/support.

#### Co je potřeba

- Jednotka USB flash s minimálně 35 MB volné paměti. Jednotka USB flash musí být zformátována systémem souborů FAT nebo NTFS. Nepoužívejte USB pevný disk.
- Počítač s připojením k Internetu.
- Archivační nástroj s podporou formátu ZIP (například WinZip® pro systém Microsoft® Windows® nebo Stufflt® pro systém Macintosh®).

## Krok 1: Kontrola aktuální verze nápovědy

Zkontrolujte aktuální verzi nápovědy na obrazovce nainstalované ve vašem domácím kině. Pokud je tato verze starší než verze dostupná na webové stránce www.philips.com/support, stáhněte a nainstalujte nejnovější nápovědu na obrazovce. Poslední dvě číslice označují verzi nápovědy na obrazovce nainstalované v domácím kině. Například je-li verze v domácím kině "Subsystem SW: 35-00-00-05', označuje "05' aktuálně nainstalovanou verzi nápovědy na obrazovce.

- 1 Stiskněte tlačítko ♠ (Domů).
- 2 Vyberte možnost [Nastavení] a poté stiskněte tlačítko OK.
- 3 Vyberte možnost [Pokroč.] > [Informace o verzi] a poté stiskněte tlačítko OK.

## Krok 2: Stažení nejnovějšího souboru nápovědy na obrazovce

- 1 Jednotku USB flash připojte k počítači.
- 2 Ve webovém prohlížeči přejděte na stránky www.philips.com/support.

- 3 Na webových stránkách podpory společnosti Philips najděte svůj výrobek, klikněte na možnost Uživatelské manuály a vyhledejte Software pro aktualizaci uživatelského manuálu.
  - Aktualizace nápovědy k dispozici ve formátu ZIP.
- 4 Uložte komprimovaný soubor do kořenového adresáře jednotky USB flash.
- 5 Pomocí archivačního nástroje rozbalte soubor aktualizace nápovědy do kořenového adresáře jednotky USB flash.
  - Soubor s názvem ,HTSxxxxeDFU.zip' je rozbalen do složky UPG\_ALL na jednotce USB flash. Označení ,xxxx' je číslo modelu domácího kina.
- 6 Jednotku USB flash odpojte od počítače.

### Krok 3: Aktualizace nápovědy na obrazovce

#### Výstraha

- Před připojením jednotky USB flash k domácímu kinu se ujistěte, že se v podavači disku nenachází žádný disk a že je podavač disku zavřený.
- 1 Zapněte televizor.

2 Jednotku USB flash (se staženým souborem) připojte k domácímu kinu.

- 3 Stiskněte tlačítko ♠ (Domů).
  - Na dálkovém ovladači stiskněte 338.
    - Postupujte podle pokynů na televizoru a potvrďte provedení aktualizace. Během aktualizace domácí kino nevypínejte, ani z něj neodpojujte flash disk USB.
- 5 Jednotku USB flash odpojte od domácího kina.

### Varování

- Pokud během aktualizace dojde k přerušení proudu, neodpojujte jednotku USB flash od domácího kina.
- Pokud během aktualizace dojde k chybě, opakujte postup. Pokud indikátor bude znovu blikat, kontaktujte středisko péče o zákazníky společnosti Philips.